# MiWaters

GENERAL OVERVIEW AND JPA INTRO MICHIGAN AGGREGATES ASSOCIATION

## Topics

- Signing in and locating your site
- Creating an account and authorized users
- Site Explorer
- Dashboard
- ▶ JPA in MiWaters

### MiWaters Home Screen

#### https://miwatersqa.deq.state.mi.us/miwaters/external/home

|            |                                                                       |                                                                                                    |                                                       |                                   |                             | H                            | lome                         | About     | Contact   | Sign In | MI.gov Home |
|------------|-----------------------------------------------------------------------|----------------------------------------------------------------------------------------------------|-------------------------------------------------------|-----------------------------------|-----------------------------|------------------------------|------------------------------|-----------|-----------|---------|-------------|
| DE         | 🙆 MiWaters V                                                          | Water Resources Information and                                                                                                    | Forms QA                                              |                                   |                             |                              |                              |           |           |         | 0           |
| <b>A</b> ( | QA QA QA!! This is the QA (                                           | AKA UAT) testing environment. Do                                                                                                    | not do any real work here.                            | QA QA!! Last Data refres          | h on Oct 4,2017             |                              |                              |           |           |         | ×           |
|            |                                                                       | MiW                                                                                                    | <b>aters – Wate</b><br>Create and manaş               | er Resource<br>ge Permit Applic   | s Informa<br>ations and Ser | ntion and I<br>vice Requests | Form                         | <b>IS</b> |           |         |             |
|            | Why Create                                                            | a MiWaters Account                                                                                                    |                                                       |                                   |                             |                              |                              |           |           |         |             |
|            | If you are planni<br>Building<br>Discha<br>Applyin<br>or similar acti | ng on any of the following:<br>g on a sensitive area, such as<br>r <b>ging wastewater</b> of any kin<br>Ig <b>pesticides</b> to a <b>water bod</b><br>ivities, you'll need to <u>create a</u> | a dune or a wetland?<br>d?<br>y?<br>MiWaters account. |                                   |                             | CRE<br>SIGN IN WIT           | EATE AI                      | N ACCOU   | NT 🕥      | • ③     |             |
|            |                                                                       |                                                                                                    | Public<br>Keep informed w                             | Informatio<br>vith our online too | n and Ser                   | vices<br>Int necessary       |                              |           |           |         |             |
|            |                                                                       | EXPLORER @                                                                                                    |                                                       |                                   | 🕻 PUBLI                     | C NOTICE SI                  | EARCI                        | н         |           |         |             |
|            |                                                                       |                                                                                                    | The second second                                     | Hybrid * Layer<br>Hydrography     |                             | Application a                | Applican<br>Permitte<br>Name | 4/<br>#   | Site Name |         | Number .    |

Contact

Policies

Copyright 2018 State of Michigan

MiWaters Home

MI.gov Home

| DE MiWaters Water Re                  | sources Information and Forms QA                                                                                                    | Ę                                   | ?             | 💄 Sarah Ehinger (External)    |
|---------------------------------------|----------------------------------------------------------------------------------------------------|-------------------------------------|---------------|-------------------------------|
| A QA QA QA!!!! This is the QA (AKA UA | T) Testing environment. Do not do any real work here. Last data refresh on 1/15/19. QA QA QA!!!                                                                                                    |                                     |               | :                             |
| lel                                   | Welcome to MiWaters                                                                                                    |                                     |               |                               |
| SITE                                  |                                                                                                    |                                     |               |                               |
| Sarah's Testing Site                  | Getting Started                                                                                                    |                                     |               |                               |
| Home ^                                | MiWaters is a one-stop portal for submitting permit applications and service requests to DEQ's Water Reso                                                                                                    | urces Division.                     |               |                               |
| Dashboard                             | Once you or your organization has been issued a permit you can submit required reports or request change                                                                                                    | es to your permi                    | it here.      |                               |
| Notifications                         | Finding and Submitting Applications and Requests                                                                                                    |                                     |               |                               |
| Details                               | Begin by browsing the available application, service request and report forms. Once the desired form is loca                                                                                                    | ated, you can fill                  | l it out, sul | omit it, and track it here.   |
| Contacts List                         | Managing Information for an Existing Facility, Project, or Site                                                                                                    |                                     |               |                               |
| Apps, Requests and<br>Reports         | If you are affiliated with an existing facility, project, or site that has had DEQ involvement, your MiWaters ac<br>following ways:                                                                                                   | count can be gr:                    | ranted acc    | ess to the site in one of the |
| Permits                               | <ul> <li>Contact the facility directly and ask the designated MiWaters account administrator to invite you to</li> <li>If the site does not currently have an active account manager, contact MiWaters support to learn he</li> </ul> | join the site.<br>w to set up a sit | te account    |                               |
| Evaluations                           | If your facility, project or site has not yet had DEQ involvement, your site will be created after you <b>fill out a</b><br>DEQ has begun processing it.                                                                              | nd submit an aj                     | pplication    | or service request form and   |
| Violations                            |                                                                                                    |                                     |               |                               |
| Compliance and                        | Getting Help                                                                                                    |                                     |               |                               |
| Enforcement Actions                   | Use the Help link icon in the top right corner of any page to view screen-specific help. If you still need assist                                                                                                    | ance click the C                    | ontact link   | in the page header for        |
| Financials                            |                                                                                                    |                                     |               |                               |
| Documents                             |                                                                                                    |                                     |               |                               |
| Authorized Users                      |                                                                                                    |                                     |               |                               |

| DE MiWaters Water Res                  | ources Information and Forms QA                                                                                                    | 🛱 🧑 💄 Sarah Ehinger (External)                                                                          |
|----------------------------------------|----------------------------------------------------------------------------------------------------|----------------------------------------------------------------------------------------------------|
| 🛕 QA QA QA!!!! This is the QA (AKA UAT | ) Testing environment. Do not do any real work here. Last data refresh on 1/15/19. QA QA QA!!!                                                                        | ×                                                                                                    |
| <b> </b> ≮                             | Edit User's Site Role < Users                                                                                                    | Edit User                                                                                               |
| SITE                                   |                                                                                                    |                                                                                                    |
| Sarah's Testing Site                   |                                                                                                    | Status                                                                                                  |
| Home ^                                 | Name                                                                                                    | Institue Active                                                                                         |
| Dashboard                              | Sarah Ehinger (External)                                                                                                    | mactive Active                                                                                          |
| Notifications                          | Email                                                                                                    | Roles                                                                                                   |
| Details                                | ehingers1@mi.gov                                                                                                    | <ul> <li>Viewer - May view site information but<br/>can't make any changes</li> </ul>                   |
| Contacts List                          | Account Role Type Code                                                                                                    | • Editor - May fill out forms and reports. May<br>need to require certifier permissions to              |
| Apps, Requests and                     |                                                                                                    | submit, depending on form type <ul> <li>Administrator - Can edit site information.</li> </ul>           |
| Reports                                |                                                                                                    | invite other users to join the site, inactivate                                                         |
| Permits                                | Under federal rules, certifier rights are needed to submit certain types of forms and reports.<br>Certifier Access requests can only be sent by a site administrator. | users, and request certifier permissions for<br>users                                                   |
| Evaluations                            | Request Certifier Access                                                                                                    | Certifier Agreement Form                                                                                |
| Violations                             |                                                                                                    | Under federal rules, certifier rights are needed to<br>submit certain types of forms and reports. To be |
| Compliance and                         |                                                                                                    | granted certifier rights it is required that users<br>submit a Certifier Agreement Form that must be    |
| Enforcement Actions                    |                                                                                                    | approved by the department.                                                                             |
| Financials                             |                                                                                                    | Download the Certifier Agreement Form here<br>근                                                         |
| Documents                              |                                                                                                    |                                                                                                    |
| Authorized Users                       | Save                                                                                                    |                                                                                                    |

| <b>DE</b> MiWaters Water Resour           | rces Information and Forms QA                                                                                                 |                  | <b>(7)</b>      | ۰     | Profile & Setting           | 5       |  |
|-------------------------------------------|----------------------------------------------------------------------------------------------------|------------------|-----------------|-------|-----------------------------|---------|--|
| 🛕 QA QA QA!!!! This is the QA (AKA UAT) T | esting environment. Do not do any real work here. Last data refresh on 1/15/19. QA QA QA!!!                                   |                  |                 |       |                             | ×       |  |
| М                                         | User Profile                                                                                                    |                  |                 | Sar   | Use<br>ah Ehinger (External | ar<br>) |  |
| SITE                                      |                                                                                                    |                  |                 |       | 0 (                         | /       |  |
| ○ (All)                                   | Details Sites Phone Number Extension                                                                                          | 0                |                 |       |                             |         |  |
| ^                                         | 269-216-1341                                                                                                    |                  |                 |       |                             |         |  |
| Home                                      |                                                                                                    |                  | Change Pas      | sword |                             |         |  |
| Dashboard                                 |                                                                                                    |                  | Change Password |       |                             |         |  |
| Notifications                             | Account Settings                                                                                                    |                  |                 |       |                             |         |  |
| Details                                   | Login Name                                                                                                    |                  |                 |       |                             |         |  |
| Contacts List                             | ehingers1@mi.gov                                                                                                    |                  |                 |       |                             |         |  |
| Apps Dequests and                         | Email Address                                                                                                    |                  |                 |       |                             |         |  |
| Reports                                   | ehingers1@mi.gov                                                                                                    |                  |                 |       |                             |         |  |
| Permits                                   | Note: If you would like to change your login name or email, please contact an administrator.                                  |                  |                 |       |                             |         |  |
| Evaluations                               | Notification Delivery Preference                                                                                              |                  |                 |       |                             |         |  |
| Violations                                | Deliver in MiWaters and via Email                                                                                             |                  |                 |       |                             |         |  |
| Compliance and                            | Note: You are required to submit a Certifier Agreement Form in order for the agency to                                        | 5                |                 |       |                             |         |  |
| Enforcement Actions                       | authorize you account to submit certain forms and reports, such as NPDES applications and Discharge Monitoring Reports (DMRs) |                  |                 |       |                             |         |  |
| Financials                                | Discharge monitoring reports (Dimo).                                                                                          | ×                |                 |       |                             |         |  |
| Documents                                 | Save Cancel                                                                                                    |                  |                 |       |                             |         |  |
| ~                                         | Million Home Millioters Home Contact Delicies Convicts 2010 S                                                                 | tate of Michigan |                 |       |                             |         |  |
|                                           | willgov Home Mitvaters Home Contact Policies Copyright 2019 S                                                                 | ace or Michigan  |                 |       |                             | 1:31 PM |  |
| - O 🛱 👝 🤤 💽                               |                                                                                                    |                  |                 |       | d'                          | /15/201 |  |

| DE MiWaters Water Res                  | sources Information and Forms QA 🖙 🧑                                                                                                    | 👤 🛛 Sarah Ehinger (External) |
|----------------------------------------|----------------------------------------------------------------------------------------------------|------------------------------|
| 🛕 QA QA QA!!!! This is the QA (AKA UAT | r) Testing environment. Do not do any real work here. Last data refresh on 1/15/19. QA QA QA!!!                                                                                                    | ×                            |
| R                                      | Notifications                                                                                                    | ▼ Search $𝔅$ 🖒               |
| SITE                                   |                                                                                                    |                              |
| Sarah's Testing Site                   | Unread (3) Read (0) Trash (0) All (3)                                                                                                    |                              |
| Home                                   | Message \$                                                                                                    | Date Received 🔹              |
| Dashboard                              |                                                                                                    |                              |
| Notifications                          | Submission Status Change Notification - HNK-V2K5-23V5C, Sarah's Testing Site                                                                                                    | 1/15/2019 1:20 PM            |
| Details                                | MiWaters User, This notification is to inform you that the status of the following application or service request has changed:<br>Submission Form: Notice of Coverage (NOC) for NPDES Storm Water Discharges from Construction Activity Submission |                              |
| Contacts List                          | Application/Service Request Receipt Acknowledgement - HNK-V2K5-23V5C, Sarah's Testing Site                                                                                                    | 1/15/2019 1:20 PM            |
| Apps, Requests and<br>Reports          | Sarah Ehinger (External), This is to notify you that Michigan DEQ has received your submission. Details of your submission are presented below: Form Name: Notice of Coverage (NOC) for NPDES Storm Water Discharges from Construction Activity    | _                            |
| Permits                                | Submission Status Change Notification - HNK-V2K5-23V5C, Sarah's Testing Site                                                                                                    | 1/15/2019 1:20 PM            |
| Evaluations                            | MiWaters User, This notification is to inform you that the status of the following application or service request has changed:<br>Submission Form: Notice of Coverage (NOC) for NPDES Storm Water Discharges from Construction Activity Submission |                              |
| Violations                             |                                                                                                    |                              |
| Compliance and                         |                                                                                                    |                              |
| Enforcement Actions                    |                                                                                                    |                              |
| Financials                             |                                                                                                    |                              |
| Documents                              |                                                                                                    |                              |
|                                        |                                                                                                    |                              |

#### **Public Information and Services**

Keep informed with our online tools — **no account necessary** 

#### SITE MAP EXPLORER IP

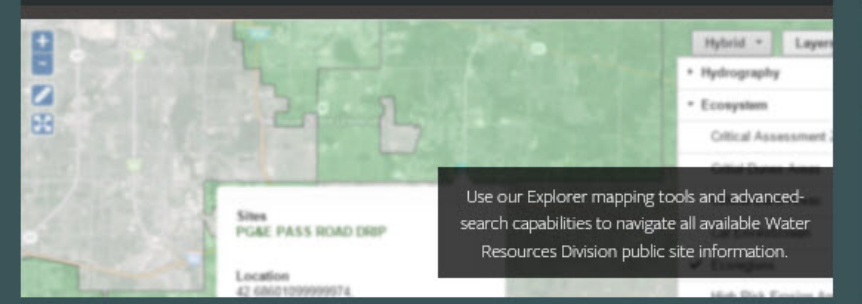

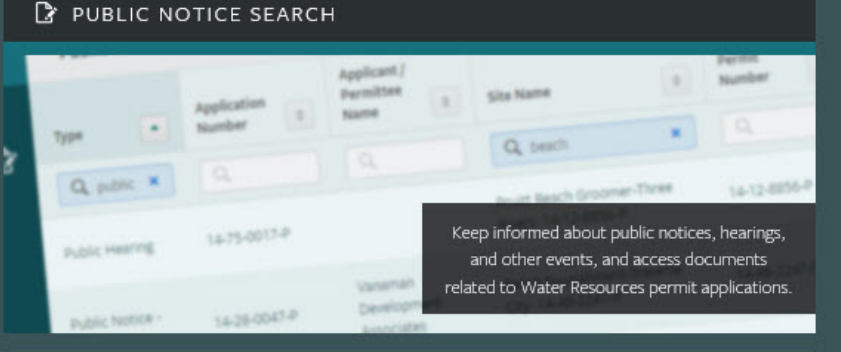

#### 🕑 CSO/SSO DISCHARGE SEARCH

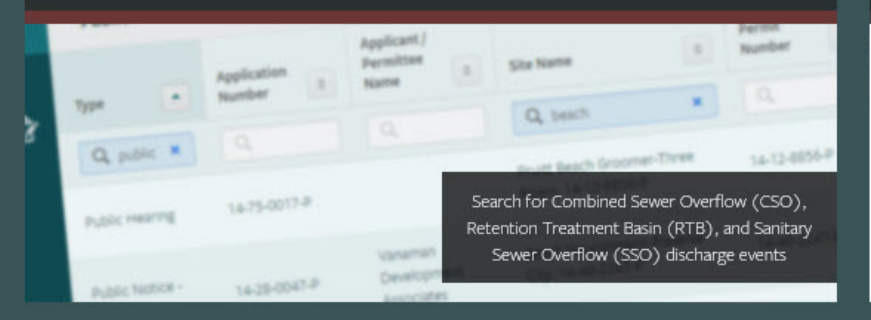

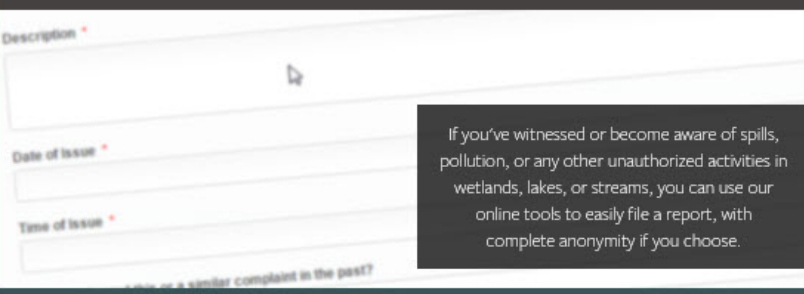

#### ▲ REPORT SPILLS, POLLUTION, UNAUTHORIZED ACTIVITIES

Home About Contact Help T MI.gov Home

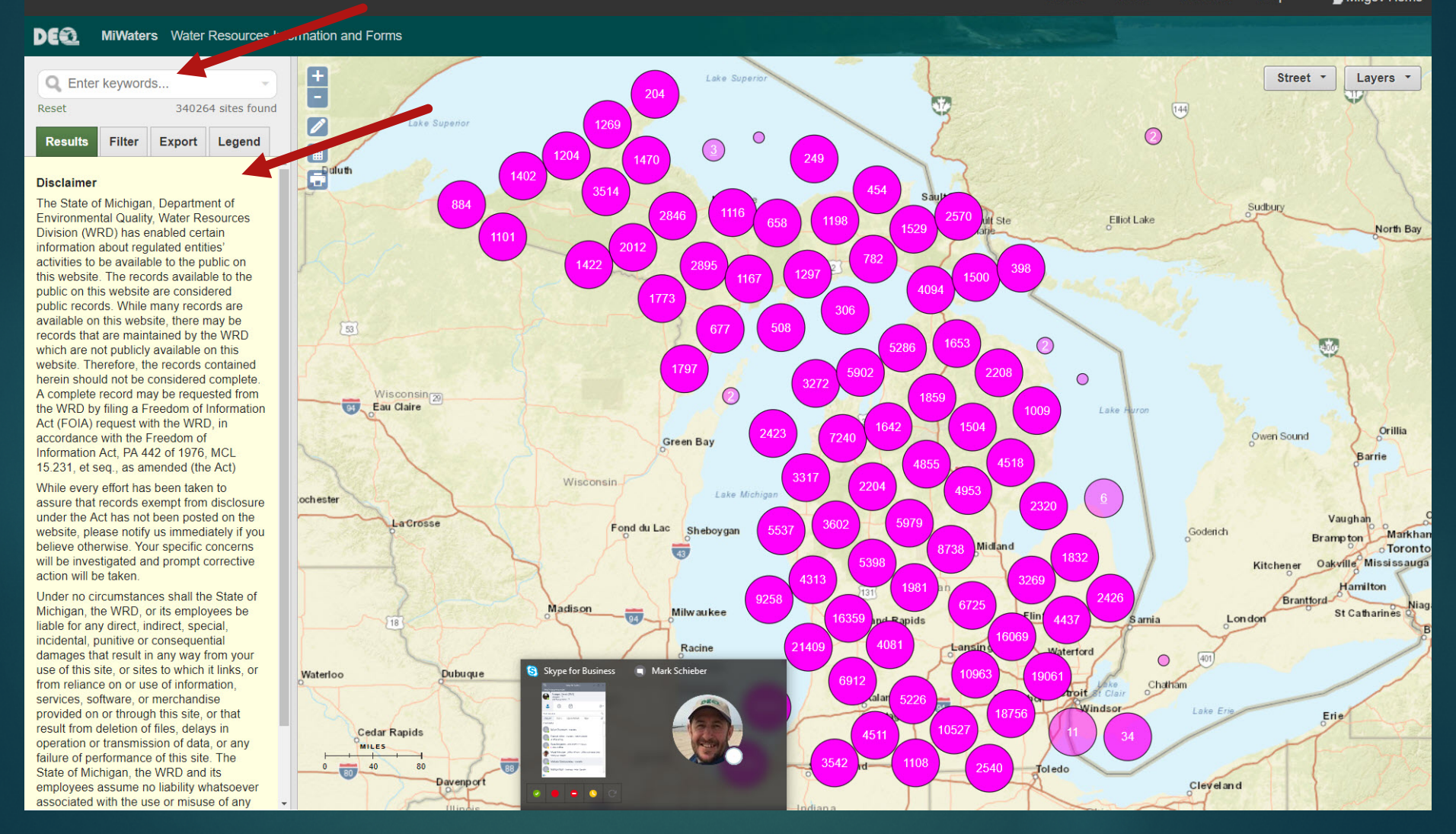

Home About Contact Help 🌇 MI.gov Home

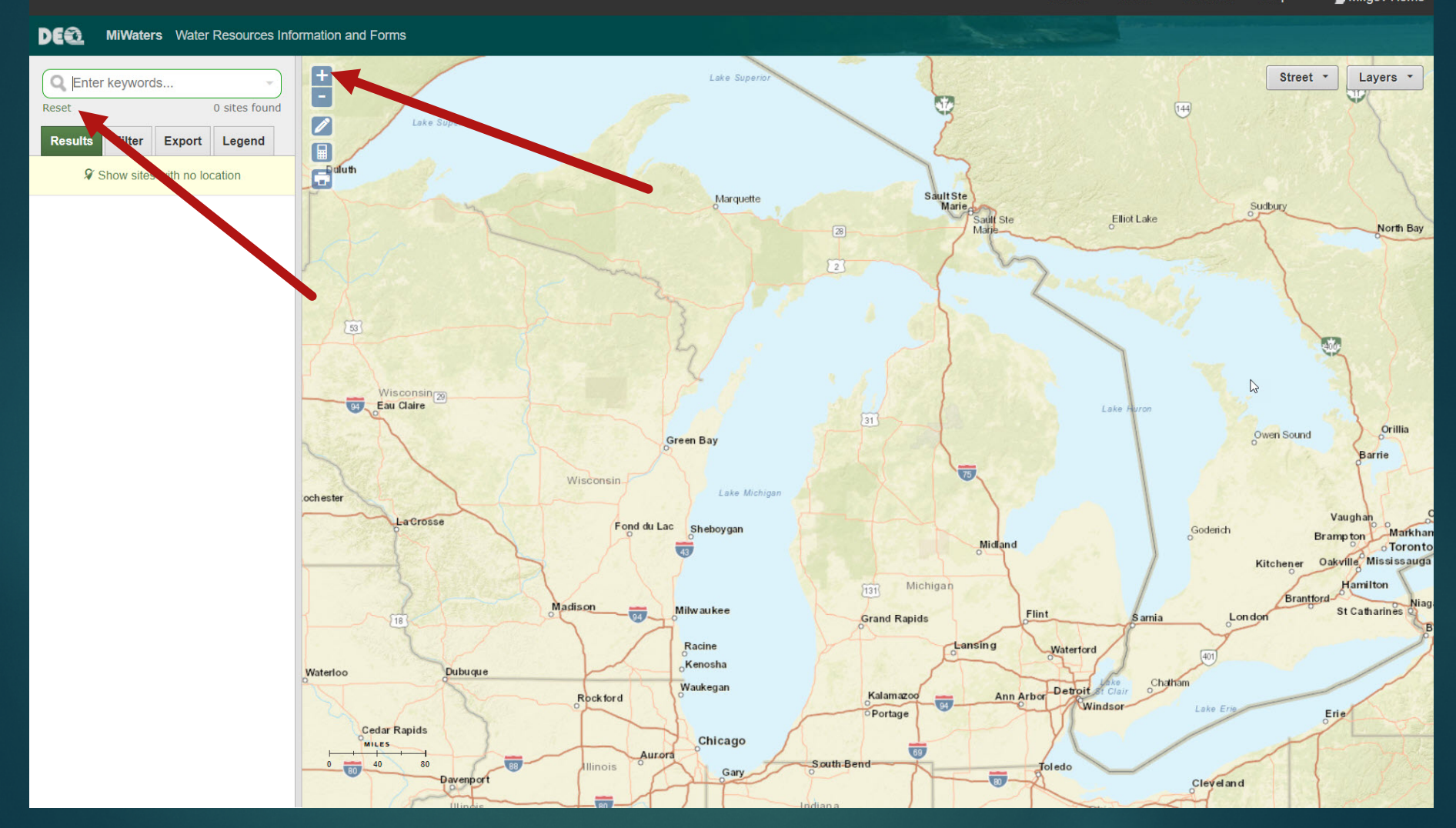

Home About Contact Help TaMI.gov Home

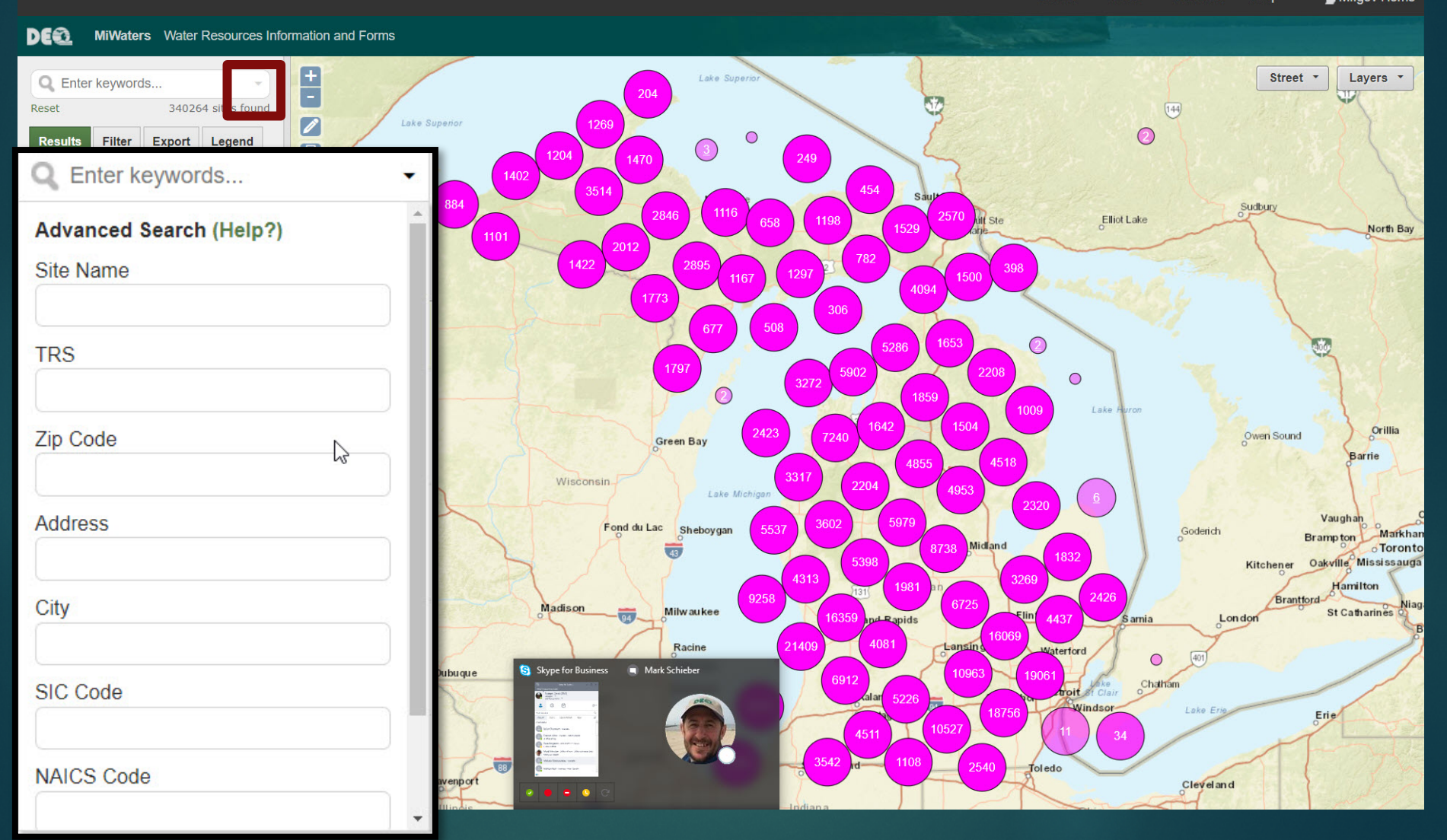

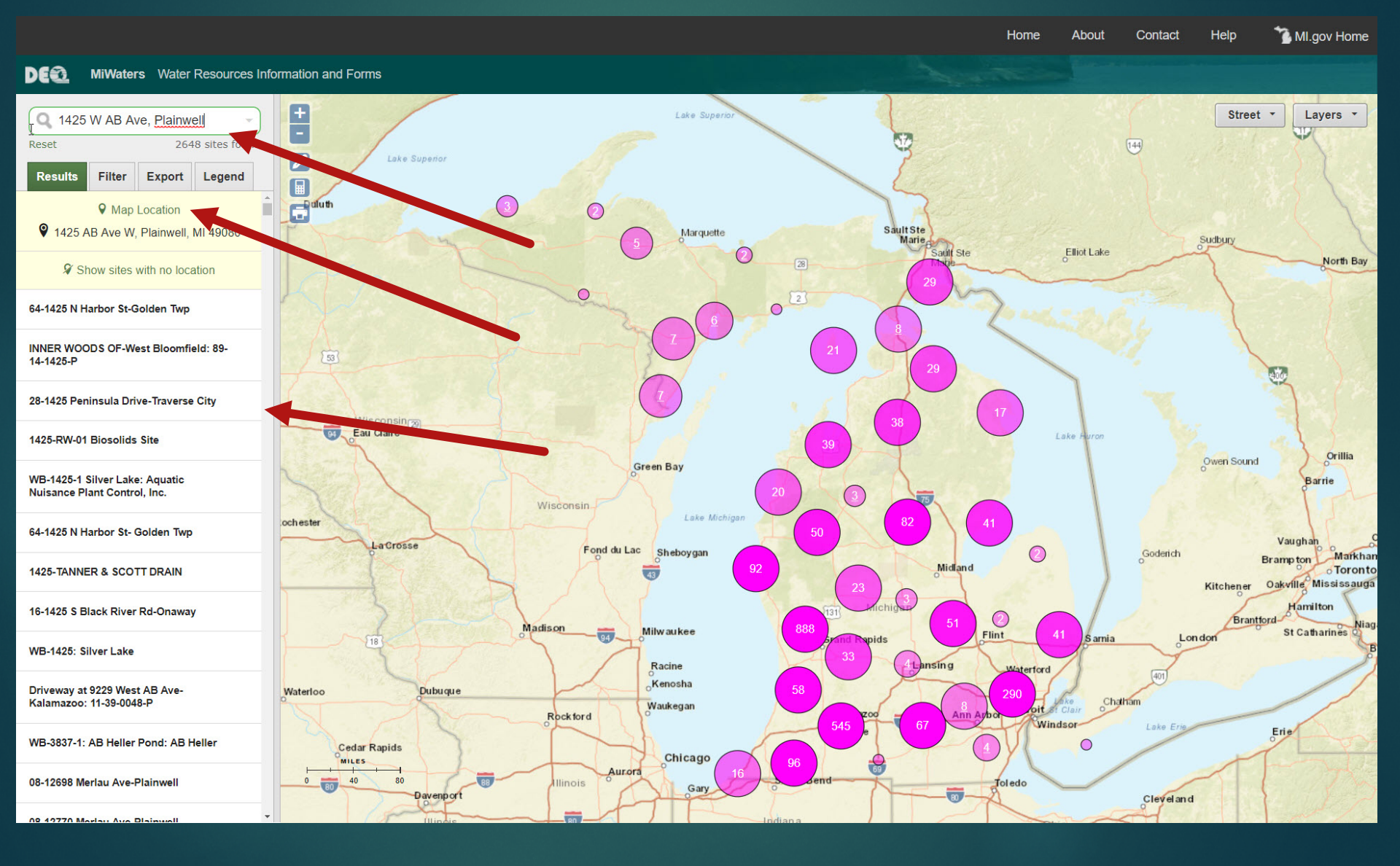

Reset

Results

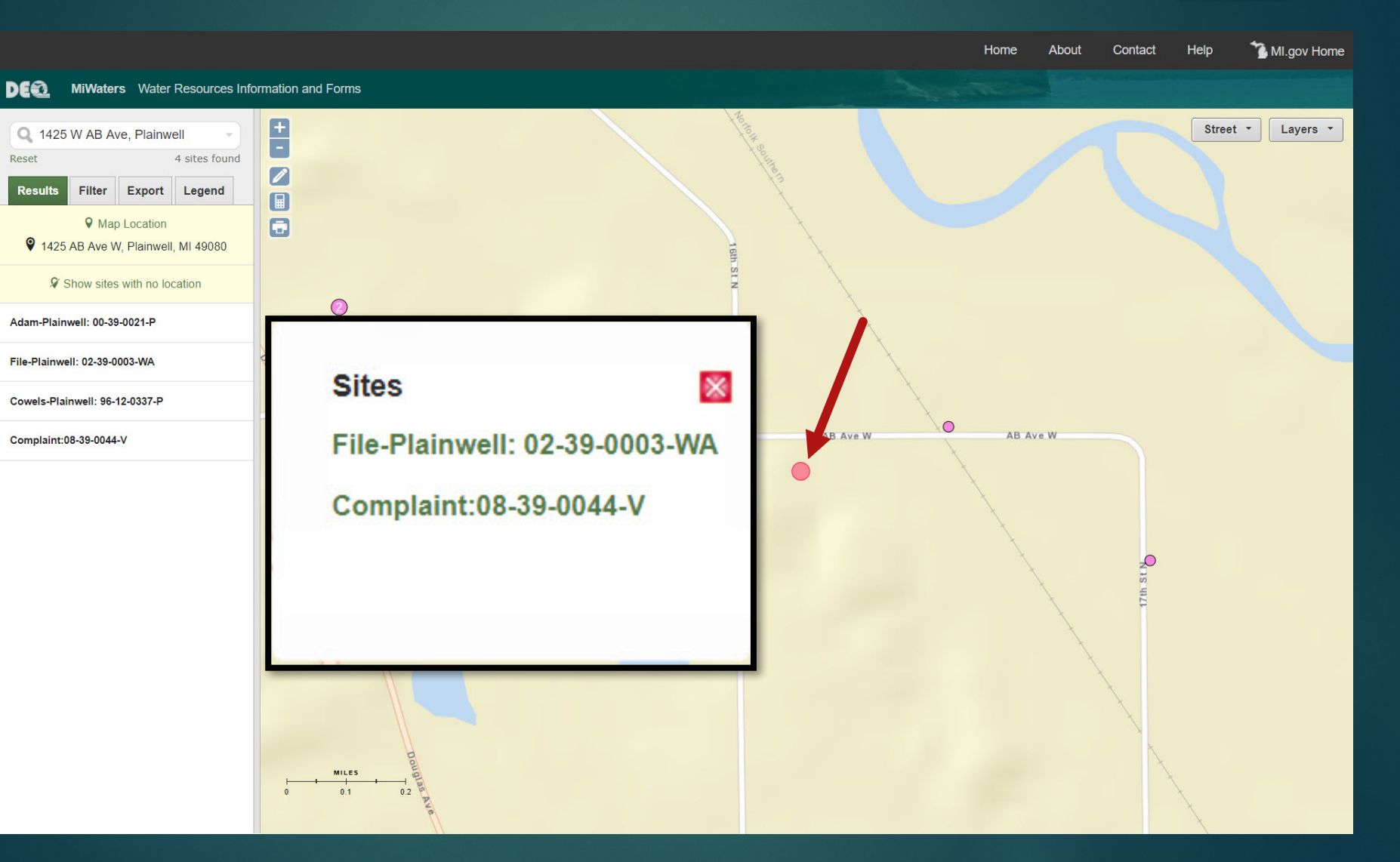

|                                               |                               | Home About Contac                                                                                                    | t Help | 🚡 мі. | gov Home |
|-----------------------------------------------|-------------------------------|----------------------------------------------------------------------------------------------------|--------|-------|----------|
| DE MiWaters                                   | Water Resources Informa       | ation and Forms                                                                                                    |        |       |          |
| Q Kalamazoo WWT                               | P<br>3046 sites found         | KALAMAZOO WWTP       1415 N. Harrison, Kalamazoo, MI 49007       Profile       Site Map       Compliance (205)       Documents (467) |        |       |          |
| Results Filter Ex                             | port Legend                   |                                                                                                    |        | • •   | ×        |
| ♀ Map Loca<br>♀ Kalamazo<br>ダ Show sites with | ation<br>o, MI<br>no location | Geopolitical Data                                                                                                    |        |       |          |
| Kalamazoo WWTP                                | ×                             | Basin: Kalamazoo<br>County: Kalamazoo<br>Nucci: Autosonozoene                                                                        |        |       |          |
| Kalamazoo Lake WWTP                           | All Environn                  | mental Interests                                                                                                    |        |       |          |
| Kalamazoo Nature Cente<br>07-39-0050-P        | Part 41 Indi                  | ividual Permit: P41001568 v1.0 - Effective 07/11/2018 to 07/11/2020 (In Effect): P410                                                | 01568  |       |          |
| Kalamazoo-Kalamazoo: 9                        |                               |                                                                                                    |        |       |          |

#### Effective: 7/11/2018 1 to 7/11/2020

Source System: ePermitting Source System ID: P41001568

Division Contact: Marcus Tironi | (269) 330-9468 | tironim@michigan.gov

| Kalamazoo Nature Center-Kalamazoo                               | Filter By: | All Environmental Interests | T |
|-----------------------------------------------------------------|------------|-----------------------------|---|
| 08-39-0025-P                                                    |            |                             |   |
| Kalamazoo Department of Parks & Rec-<br>Kalamazoo: 05-39-0012-P |            |                             |   |
|                                                                 |            |                             |   |

|                                                                 | Home About Contact He                                                                                  | elp 🌕 🏠 MI.gov Home |
|-----------------------------------------------------------------|----------------------------------------------------------------------------------------------------|---------------------|
| DE MiWaters Water Resources Informa                             | ation and Forms                                                                                        |                     |
| C Kalamazoo WWTP                                                | KALAMAZOO WWTP 1415 N. Harrison, Kalamazoo, MI 49007 Profile Site Map Compliance (205) Documents (467) |                     |
| Results Filter Export Legend                                    |                                                                                                    | 🖶 🖸 🗙 🛉             |
| Map Location     Kalamazoo, MI                                  | Filter By:       All Regulatory Programs       Time Frame:       All years       T                     | xpand/Collapse All  |
| ${\mathscr G}$ Show sites with no location                      | Evaluations                                                                                            |                     |
| Kalamazoo WWTP 🛛 🗙                                              | 11/2/2018 NEDES - NEDES Bacon - Barmit: MI0022200                                                      |                     |
| Kalamazoo Lake WWTP                                             | 8/10/2018 NPDES - NPDES File Review Permit: MI0023299                                                  | •                   |
| Kalamazoo Nature Center-Kalamazoo:<br>07-39-0050-P              | 8/31/2017 NPDES - IPP Review Schedule of Compliance Permit: MI0023299                                  |                     |
| Kalamazoo-Kalamazoo: 98-12-0531-P                               | 8/29/2017 NPDES - NPDES Compliance Evaluation Inspection (CEI) Permit: MI0023299                       |                     |
|                                                                 | 7/28/2016 NPDES - NPDES Recon Permit: MI0023299                                                        |                     |
| City of Kalamazoo-Kalamazoo: 08-39-<br>0009-P                   | 8/20/2015 NPDES - Pretreatment Audit Permit: MI0023299                                                 |                     |
| Kalamazoo-Kalamazoo: 99-12-0083-P                               | 7/30/2015 NPDES - NPDES Recon Permit: MI0023299                                                        | •                   |
| Kalamazoo-Kalamazoo: 96-12-0119-P                               | 9/29/2014 NPDES - Pretreatment Compliance Inspection Permit: MI0023299                                 | •                   |
| Kalamazoo.Kalamazoo: 03.39.0015.P                               | 1/13/2014 NPDES - NPDES CSI-Toxics Permit: MI0023299                                                   |                     |
| Raiama200-Raiama200. 03-53-0013-F                               | 3/5/2013 NPDES - Industrial Pretreatment Prog Recon Permit: MI0023299                                  | •                   |
| City of Kalamazoo-Kalamazoo: 05-39-<br>0015-P                   | 1/16/2013 NPDES - NPDES Recon Permit: MI0023299                                                        |                     |
| Kalamazoo-Kalamazoo: 04-39-0013-P                               | 3/27/2012 NPDES - Compliance Evaluation Inspection (CEI) Permit: MI0023299                             | •                   |
| Kalamazoo Nature Center-Kalamazoo:                              | 9/28/2011 NPDES - Pretreatment Compliance Inspection Permit: MI0023299                                 |                     |
| 08-39-0025-P                                                    | 2/15/2011 NPDES - Reconnaissance Inspection Permit: MI0023299                                          |                     |
| Kalamazoo Department of Parks & Rec-<br>Kalamazoo: 05-39-0012-P | 9/15/2010 NPDES - Biosolids Recon Permit: MI0023299                                                    | •                   |

|                                                                 |                                                        |                 | Home About                          | Contact Help 🏠 MI.gov Home            |  |  |
|-----------------------------------------------------------------|--------------------------------------------------------|-----------------|-------------------------------------|---------------------------------------|--|--|
| DE MiWaters Water Resources Inforr                              | mation and Forms                                       |                 |                                     |                                       |  |  |
| Q Kalamazoo WWTP       Reset       3046 sites found             | KALAMAZOO WWTP 1415 N. Harrison, Kalamazoo, MI 49007   | Profile Site Ma | p Compliance (205) Documer          | nts (467)                             |  |  |
| Results Filter Export Legend                                    |                                                        |                 |                                     |                                       |  |  |
| <ul><li>Map Location</li><li>Kalamazoo, MI</li></ul>            | Download Selected                                      |                 |                                     |                                       |  |  |
| ${m \mathscr{D}}$ Show sites with no location                   | DOCUMENT NAME                                          |                 | DOCUMENT TYPE                       | DESCRIPTION                           |  |  |
| Kalamazoo WWTP X                                                | 02-2016 DMR V2.PDF v1                                  | 5               | Application/Request 2E4-RRP1-2A58   | Application/Request : Attachments ir  |  |  |
| Kalamazoo Lake WWTP                                             | 02-2016 DMR_Letter_Corrected V2.PDF v1                 |                 | Application/Request 2E4-RRP1-2A58   | Application/Request : Attachments ir  |  |  |
| Kalamazoo Nature Center-Kalamazoo:<br>07-39-0050-P              | 02-2017 DMR.pdf v1                                     |                 | Application/Request 2Q1-E4NH-D1K0   | Application/Request : Attachments ir  |  |  |
| Kalamazoo-Kalamazoo: 98-12-0531-P                               | 03-2016 DMR.pdf v1                                     |                 | Application/Request 2EV-K1RG-KZPG   | Application/Request : Attachments ir  |  |  |
| City of Kalamazoo-Kalamazoo: 08-39-<br>0009-P                   | 03-2017 DMR_rev V2.PDF v1                              |                 | Application/Request 2QX-HN95-E5YX   | Application/Request : Attachments ir  |  |  |
| Kalamazoo-Kalamazoo: 99-12-0083-P                               | □ 050117 LocalLimitReEvaluation Memo.pdf               |                 | Site / General                      | Site : IPP documents                  |  |  |
| Kalamazoo-Kalamazoo: 96-12-0119-P                               | 0815116 MDEQ_August2016EffluentSamplingIncident.pdf v1 |                 | Application/Request 2HV-K2K3-6PZP   | Application/Request : Attachments ir  |  |  |
| Kalamazoo-Kalamazoo: 03-39-0015-P                               | □ 12-2015 DMR.pdf v1                                   |                 | Application/Request 2CJ-HHKA-9NZC   | Application/Request : Attachments ir  |  |  |
| City of Kalamazoo-Kalamazoo: 05-39-<br>0015-P                   | 1401053_1 ENVReport 01 17 2014 0938.pdf                |                 | Inspection/Evaluation on 01/13/2014 | Application/Request : Conversion - A  |  |  |
| Kalamazoo-Kalamazoo: 04-39-0013-P                               | 1401053_1 SAMPLE ANALYTE PIVOT 01 17 2014 0938.zip     |                 | Inspection/Evaluation on 01/13/2014 | Application/Request : Conversion - A  |  |  |
| Kalamazoo Nature Center-Kalamazoo:<br>08-39-0025-P              | □ 1401054_1 ENVReport 01 15 2014 1558.pdf              |                 | Inspection/Evaluation on 01/13/2014 | Application/Request : Conversion - A  |  |  |
| Kalamazoo Department of Parks & Rec-<br>Kalamazoo: 05-39-0012-P | 1401054 1 SAMPLE ANALYTE PIVOT 01 15 2014 1558 zin     |                 | Inspection/Evaluation on 01/13/2014 | Annlication/Request · Conversion - A* |  |  |

| DEQ                                                                  | MiWaters                          | Water Resou | urces Information an | d Forms      |               |            |                                                                                  |                                                                            | <b>(</b> )                                                | 💄 Sarah B                          | Ehinger |
|----------------------------------------------------------------------|-----------------------------------|-------------|----------------------|--------------|---------------|------------|----------------------------------------------------------------------------------|----------------------------------------------------------------------------|-----------------------------------------------------------|------------------------------------|---------|
| K                                                                    |                                   |             | Priority (0)         | Upcoming (1) | As Needed (1) | Draft (35) | In Process (1)                                                                   |                                                                            |                                                           |                                    |         |
| *                                                                    | \$                                | ¢           | HIGH PRIORITY        |              |               |            | CHARGES                                                                          |                                                                            |                                                           |                                    |         |
| site<br>• Neighbo                                                    | or Pete                           | _           |                      | No           | items         |            | <b>11</b><br>CHARGE                                                              | ES                                                                         | <b>\$2,65</b>                                             | 0.00<br>. DUE                      |         |
| Dashboa                                                              | ard                               |             |                      |              |               |            | UPCOMING                                                                         |                                                                            |                                                           |                                    |         |
| Details<br>Contacts<br>Apps, Re<br>Permits<br>Evaluatio<br>Violation | List<br>quests and Re<br>ons<br>s | ports       |                      |              |               |            | Neighbor Pete<br>Schedule on Permit<br>UPCOMING The s<br>of construction for thi | t P41001738 v1.0 —<br>schedule is due 10/16/20<br>is part 41 permitted pro | • Part 41 Startup N<br>D20. Provide notificatio<br>oject. | otification<br>n to DEQ of startup | p       |
| Compliar<br>Actions                                                  | nce and Enford                    | cement      |                      |              |               |            |                                                                                  |                                                                            |                                                           |                                    |         |
| Financial                                                            | s                                 |             |                      |              |               |            |                                                                                  |                                                                            |                                                           |                                    |         |
| Documer                                                              | nts                               |             |                      |              |               |            |                                                                                  |                                                                            |                                                           |                                    |         |
| Authorize                                                            | ed Users                          |             |                      |              |               |            |                                                                                  |                                                                            |                                                           |                                    |         |

| DEQ                               | MiWaters       | Water Res | ources Information a                      | nd Forms                                           |                                                              |                                      |                                                 | 7    | ¢ | 0 | 💄 🛛 Sarah Ehinger |
|-----------------------------------|----------------|-----------|-------------------------------------------|----------------------------------------------------|--------------------------------------------------------------|--------------------------------------|-------------------------------------------------|------|---|---|-------------------|
| ÷                                 |                |           | Priority (0)                              | Upcoming (1)                                       | As Needed (1)                                                | Draft (35)                           | In Process (1)                                  |      |   |   |                   |
| <b>A</b>                          | Ŷ              | ۵         |                                           |                                                    |                                                              |                                      |                                                 |      |   |   |                   |
| SITE <ul> <li>Neighbor</li> </ul> | or Pete        |           | Neighbor Peter<br>Schedule on<br>UPCOMING | Permit P41001738 v1.<br>) The schedule is due 10/1 | 0 — <b>Part 41 Startup N</b><br>16/2020. Provide notificatio | otification<br>n to DEQ of startup o | f construction for this part 41 permitted proje | ect. |   |   |                   |
| Dashboa                           | ard            |           |                                           |                                                    |                                                              |                                      |                                                 |      |   |   |                   |
| Details                           |                |           |                                           |                                                    |                                                              |                                      |                                                 |      |   |   |                   |
| Contacts                          | s List         |           |                                           |                                                    |                                                              | 2                                    |                                                 |      |   |   |                   |
| Apps, Re                          | quests and Re  | ports     |                                           |                                                    |                                                              |                                      |                                                 |      |   |   |                   |
| Permits                           |                |           |                                           |                                                    |                                                              |                                      |                                                 |      |   |   |                   |
| Evaluatio                         | ons            |           |                                           |                                                    |                                                              |                                      |                                                 |      |   |   |                   |
| Violation                         | IS             |           |                                           |                                                    |                                                              |                                      |                                                 |      |   |   |                   |
| Compliar<br>Actions               | nce and Enford | ement     |                                           |                                                    |                                                              |                                      |                                                 |      |   |   |                   |
| Financial                         | s              |           |                                           |                                                    |                                                              |                                      |                                                 |      |   |   |                   |
| Docume                            | nts            |           |                                           |                                                    |                                                              |                                      |                                                 |      |   |   |                   |
| Authoriz                          | ed Users       |           |                                           |                                                    |                                                              |                                      |                                                 |      |   |   |                   |

| DEQ                             | MiWaters       | Water Res | ources Information ar                       | nd Forms                                         |                              |                 |                                          | 7 | Ę | ? | 💄 Sarah Ehinger |
|---------------------------------|----------------|-----------|---------------------------------------------|--------------------------------------------------|------------------------------|-----------------|------------------------------------------|---|---|---|-----------------|
| <b> </b> <                      |                |           | Priority (0)                                | Upcoming (1)                                     | As Needed (1)                | Draft (35)      | In Process (1)                           |   |   |   |                 |
| •                               | •              | ۵         |                                             |                                                  |                              |                 |                                          |   |   |   |                 |
| site <ul> <li>Neighb</li> </ul> | or Pete        |           | Neighbor Pete<br>Schedule on F<br>AS NEEDED | Permit P41001738 v1.<br>Submit notification to D | 0 — <b>Part 41 Completio</b> | on Notification | oject identified in this part 41 permit. |   |   |   |                 |
| Dashboa                         | ard            |           |                                             |                                                  |                              |                 |                                          |   |   |   |                 |
| Details                         |                | 6         |                                             |                                                  |                              |                 |                                          |   |   |   |                 |
| Contacts                        | List           |           |                                             |                                                  |                              |                 |                                          |   |   |   |                 |
| Apps, Re                        | quests and Re  | ports     |                                             |                                                  |                              |                 |                                          |   |   |   |                 |
| Permits                         |                |           |                                             |                                                  |                              |                 |                                          |   |   |   |                 |
| Evaluatio                       | ons            |           |                                             |                                                  |                              |                 |                                          |   |   |   |                 |
| Violation                       | s              |           |                                             |                                                  |                              |                 |                                          |   |   |   |                 |
| Complia<br>Actions              | nce and Enford | cement    |                                             |                                                  |                              |                 |                                          |   |   |   |                 |
| Financial                       | s              |           |                                             |                                                  |                              |                 |                                          |   |   |   |                 |
| Docume                          | nts            |           |                                             |                                                  |                              |                 |                                          |   |   |   |                 |
| Authoriz                        | ed Users       |           |                                             |                                                  |                              |                 |                                          |   |   |   |                 |

| DEQ                             | MiWaters       | Water Res | ources Information ar                       | nd Forms                                         |                              |                 |                                          | 7 | Ę | 0 | 👤 Sarah Ehinger |
|---------------------------------|----------------|-----------|---------------------------------------------|--------------------------------------------------|------------------------------|-----------------|------------------------------------------|---|---|---|-----------------|
| <b> </b> <                      |                |           | Priority (0)                                | Upcoming (1)                                     | As Needed (1)                | Draft (35)      | In Process (1)                           |   |   |   |                 |
| •                               | •              | ۵         |                                             |                                                  |                              |                 |                                          |   |   |   |                 |
| site <ul> <li>Neighb</li> </ul> | or Pete        |           | Neighbor Pete<br>Schedule on F<br>AS NEEDED | Permit P41001738 v1.<br>Submit notification to D | 0 — <b>Part 41 Completio</b> | on Notification | oject identified in this part 41 permit. |   |   |   |                 |
| Dashboa                         | ard            |           |                                             |                                                  |                              |                 |                                          |   |   |   |                 |
| Details                         |                | 6         |                                             |                                                  |                              |                 |                                          |   |   |   |                 |
| Contacts                        | List           |           |                                             |                                                  |                              |                 |                                          |   |   |   |                 |
| Apps, Re                        | quests and Re  | ports     |                                             |                                                  |                              |                 |                                          |   |   |   |                 |
| Permits                         |                |           |                                             |                                                  |                              |                 |                                          |   |   |   |                 |
| Evaluatio                       | ons            |           |                                             |                                                  |                              |                 |                                          |   |   |   |                 |
| Violation                       | s              |           |                                             |                                                  |                              |                 |                                          |   |   |   |                 |
| Complia<br>Actions              | nce and Enford | cement    |                                             |                                                  |                              |                 |                                          |   |   |   |                 |
| Financial                       | s              |           |                                             |                                                  |                              |                 |                                          |   |   |   |                 |
| Docume                          | nts            |           |                                             |                                                  |                              |                 |                                          |   |   |   |                 |
| Authoriz                        | ed Users       |           |                                             |                                                  |                              |                 |                                          |   |   |   |                 |

| DEQ                                 | MiWaters       | Water Res | sources Information a                  | and Forms                                                      |                                                               |                                             |                         | 2 | <b>F</b> ? | 🔔 🛛 Sarah Ehinger |
|-------------------------------------|----------------|-----------|----------------------------------------|----------------------------------------------------------------|---------------------------------------------------------------|---------------------------------------------|-------------------------|---|------------|-------------------|
| <b> </b> ≪¦                         |                |           | Priority (0)                           | Upcoming (1)                                                   | As Needed (1)                                                 | Draft (35)                                  | In Process (1)          |   |            |                   |
| ÷                                   | 9              | ¢         |                                        |                                                                |                                                               |                                             |                         |   |            |                   |
| site<br>• Neighb                    | oor Pete       |           | Schedule HI                            | e<br>N7-6DAF-RXXRQ — M9<br>his draft was created on 08         | <b>54 Progress Report</b><br>8/18/2017 by Nathan Noll an      | d has not yet been sul                      | mitted.                 |   |            |                   |
| <b>Dashbo</b><br>Details<br>Contact | ard<br>s List  |           | Neighbor Pet<br>Schedule Hi<br>DRAFT T | e<br>N7-BRK1-QXE39 — <b>MS</b><br>his draft was created on 08  | 54 Progress Report<br>8/25/2017 by Nathan Noll an             | d has not yet been sul                      | omitted.                |   |            |                   |
| Apps, Re<br>Permits                 | equests and Re | ports     | Neighbor Pet<br>Schedule HI<br>DRAFT T | e<br>N8-14TR-VFFYK — Ind<br>his draft was created on 09        | <b>ustrial Pretreatment P</b><br>9/21/2017 by Anne Tavalire a | rogram (IPP) Anr<br>and has not yet been s  | ual Report<br>ubmitted. |   |            |                   |
| Evaluatio<br>Violation              | ons<br>ns      | cement    | Neighbor Pet<br>Schedule Hi<br>DRAFT T | te<br>N8-HKC2-KZ31Q — <b>Be</b><br>his draft was created on 10 | nchmark Monitoring S<br>D/12/2017 by Nathan Noll an           | <b>itudy Plan</b><br>d has not yet been sul | omitted.                |   |            |                   |
| Actions<br>Financia<br>Docume       | ls<br>ents     | Lement    | Neighbor Pet<br>Schedule Hi<br>ORAFT T | te<br>18-HKGR-KWD59 — <b>B</b><br>his draft was created on 10  | enchmark Monitoring<br>D/12/2017 by Nathan Noll an            | <b>Study Plan</b><br>d has not yet been sul | pmitted.                |   |            |                   |
| Authori                             | zed Users      |           | Neighbor Pet<br>Schedule Hi<br>DRAFT T | e<br>N9-1X8C-6NA8A — MS<br>his draft was created on 17         | 54 Progress Report<br>1/02/2017 by Kyle Alexander             | and has not yet been                        | submitted.              |   |            |                   |

| D        | 0                   | MiWaters       | Water Res | ources Information an                                             | d Forms                                            |                                                       |                    |                                                                         |                                  | 5 (2              | 🔔 Sarah Ehinger |
|----------|---------------------|----------------|-----------|-------------------------------------------------------------------|----------------------------------------------------|-------------------------------------------------------|--------------------|-------------------------------------------------------------------------|----------------------------------|-------------------|-----------------|
| ÷        |                     |                |           | Priority (0)                                                      | Upcoming (1)                                       | As Needed (1)                                         | Draft (35)         | In Process (1)                                                          |                                  |                   |                 |
|          | <b>A</b>            | •              | \$        |                                                                   |                                                    |                                                       |                    |                                                                         |                                  |                   |                 |
| ء<br>ا • | ITE<br>Veighbo      | or Pete        |           | Neighbor Pete<br>Application HI<br>(IN PROCESS)<br>eicks@michigan | NG-YABN-E0P0T — <b>S</b><br>The submission was rec | tandard/Expedited Per<br>ceived on 09/27/2018. The la | mit Application fo | or Wastewater Systems (Part 4<br>e agency is processing your submission | h <b>1)</b><br>n. Contact Steven | Eick at (586) 753 | -3763 or        |
|          | )ashboa             | ard            |           |                                                                   | 0                                                  |                                                       |                    |                                                                         |                                  |                   |                 |
| 0        | Details             |                |           |                                                                   |                                                    |                                                       |                    |                                                                         |                                  |                   |                 |
| C        | ontacts             | List           |           |                                                                   |                                                    |                                                       |                    |                                                                         |                                  |                   |                 |
| A        | pps, Re             | quests and Re  | ports     |                                                                   |                                                    |                                                       |                    |                                                                         |                                  |                   |                 |
| F        | ermits              |                |           |                                                                   |                                                    |                                                       |                    |                                                                         |                                  |                   |                 |
| E        | valuatio            | ons            |           |                                                                   |                                                    |                                                       |                    |                                                                         |                                  |                   |                 |
| \        | iolation/           | S              |           |                                                                   |                                                    |                                                       |                    |                                                                         |                                  |                   |                 |
| C<br>A   | Compliar<br>Actions | nce and Enford | cement    |                                                                   |                                                    |                                                       |                    |                                                                         |                                  |                   |                 |
| F        | inancial            | S              |           |                                                                   |                                                    |                                                       |                    |                                                                         |                                  |                   |                 |
| 0        | )ocumei             | nts            |           |                                                                   |                                                    |                                                       |                    |                                                                         |                                  |                   |                 |
| A        | uthorize            | ed Users       |           |                                                                   |                                                    |                                                       |                    |                                                                         |                                  |                   |                 |
|          |                     |                |           |                                                                   |                                                    |                                                       |                    |                                                                         |                                  |                   |                 |
|          |                     |                |           |                                                                   |                                                    |                                                       |                    |                                                                         |                                  |                   |                 |

|                                        |                                                                                                    |                                                                                                    |                                                                                                    | Home About | Contact Sign Out          | MI.gov Home      |
|----------------------------------------|----------------------------------------------------------------------------------------------------|----------------------------------------------------------------------------------------------------|----------------------------------------------------------------------------------------------------|------------|---------------------------|------------------|
| DE MiWaters Water Res                  | ources Information and Forms QA                                                                          |                                                                                                    |                                                                                                    | <b>\$</b>  | 👤 ExternalTestBrian Exter | rnalTestMarshall |
| 🛕 QA QA QA!!!! This is the QA (AKA UAT | ) Testing environment. Do not do any real work here. Last data refresh (                                 |                                                                                                    |                                                                                                    |            |                           | ×                |
| В                                      | Forms                                                                                                    | Select New Form Categor                                                                                     | y and the second second second second second second second second second second second second second second se |            |                           |                  |
|                                        |                                                                                                    | Please choose from the following:                                                                           |                                                                                                    |            |                           |                  |
| ○ (All)                                | Applications, Service Requests & Perr                                                                    | Permit Change Forms                                                                                         | Il Other Forms                                                                                                 |            |                           |                  |
| Home                                   | Start New Form<br>Permit Applications, Service Requests and Permit C                                     | Forms used to <b>reissue, modify, transfer</b> or Applications,<br><b>terminate</b> a permit forms <b>n</b> | Service Requests, and other<br>ot pertaining to permit<br>change requests                                      |            |                           |                  |
| Netfor                                 | Forms                                                                                                    | Requests, Permit Unange Porms and Reports                                                                   |                                                                                                    |            |                           |                  |
| Notifications                          |                                                                                                    |                                                                                                    |                                                                                                    |            |                           |                  |
| Contacts List                          | Reporting forms relating to current sub dissions, pe                                                     | ermits and active compliance actions                                                                        |                                                                                                    |            |                           |                  |
| Apps, Requests and<br>Reports          | New and Draft Assigned Forms<br>Browse reporting forms relating to a submit yon, pr<br>compliance action | rmit or Submitted Reporting Forms<br>View or revise previously submitted report                             | s                                                                                                    |            |                           |                  |
| Permits                                |                                                                                                    |                                                                                                    |                                                                                                    |            |                           |                  |
| Violations                             |                                                                                                    | 1                                                                                                    |                                                                                                    |            |                           |                  |
| Compliance and<br>Enforcement Actions  |                                                                                                    | dia                                                                                                    |                                                                                                    |            |                           |                  |
| Financials                             |                                                                                                    |                                                                                                    |                                                                                                    |            |                           |                  |
| Documents                              | - Click o<br>- Then cl<br>-Th                                                                            | n Apps, Request an<br>ick Start New Form<br>e Select New Form                                               | Category will p                                                                                                | op up      |                           |                  |
|                                        | - Then cl                                                                                                | ick on All Other For                                                                                        | ms Box                                                                                                    |            |                           |                  |
|                                        |                                                                                                    | MiWaters Home Contact Policies Cop                                                                          | yright 2019 State of Michigan                                                                                  |            |                           |                  |

|                                                                                                    |                                                                                                    |         | Home About Cor                                                                                                    | ntact           | Sign Out    | MI.gov Home        |
|----------------------------------------------------------------------------------------------------|----------------------------------------------------------------------------------------------------|---------|----------------------------------------------------------------------------------------------------|-----------------|-------------|--------------------|
| DE MiWaters Water Reso                                                                                                    | ources Information and Forms QA                                                                                                    |         | <b>₽ 0 ±</b>                                                                                                    | ExternalTe      | estBrian Ex | ternalTestMarshall |
| 🛕 QA QA QA!!!! This is the QA (AKA UAT                                                                                                    | ) Testing environment. Do not do any real work here. Last data refresh on 1/15/19. QA QA QA!!!                                                                                                    |         |                                                                                                    |                 |             | ×                  |
| K                                                                                                    | Start a New Form View All Apps, Requests and Reports                                                                                                    |         | Find and submit a new application                                                                                                    | on or service   | request fro | m this screen.     |
| ⊙ (All) 🗸                                                                                                    | Form Name                                                                                                    | •       | Form Description \$                                                                                                    | Program<br>Area | 4           |                    |
|                                                                                                    | T JPA                                                                                                    | <       |                                                                                                    | (All)           | T           |                    |
| Home                                                                                                    | Internal Testing of JPA N4 of Version                                                                                                    |         | For Work in Inland Lakes and Streams, Great Lakes, Wetlands, Floodplains, Dams, High Risk Erosion Areas and<br>Critical Dune Areas                                                                 | Resource        | S           |                    |
| Notifications                                                                                                    | MDEQ/USACE Joint Permit Applicate (JPA) for Inland Lakes and Streams, Great Lakes, Wetlands, Floodplains, Dams,<br>Environmental Areas, High Risk Erosion was and Critical Dune Areas                                |         | Joint Permit Application For Work in Inland Lakes and Streams, Great Lakes, Wetlands, Floodplains, Dams, High<br>Risk Erosion Areas and Critical Dune Areas                                        | Resource        | s           |                    |
| Contacts List<br>Apps, Requests and<br>Reports<br>Permits<br>Violations<br>Compliance and<br>Enforcement Actions<br>Financials<br>Documents | Public Transportation Projects MDEQ/USACE JA: Rermit Application (JPA) for Inland Lakes and Streams, Great Lakes,<br>Wetlands, Floodplains, Dams, Environmental Areas, et Risk Erosion Areas and Critical Dune Areas |         | Joint Permit Application for work done by Public Transportation Agencies in Inland Lakes and Streams, Great<br>Lakes, Wetlands, Floodplains, Dams, High Risk Erosion Areas and Critical Dune Areas | Resource        |             |                    |
|                                                                                                    | MW styr: Harne Contact 5                                                                                                    | Policie | ie: ርሳያ y right 2019 State of Michigan                                                                                                    |                 |             |                    |

|                                        |                                                                                                    |                                                                                                    | Home About Contact Sign Out MLg                                                       | ov Home   |
|----------------------------------------|----------------------------------------------------------------------------------------------------|----------------------------------------------------------------------------------------------------|---------------------------------------------------------------------------------------|-----------|
| DE MiWaters Water Res                  | ources Information and Forms QA                                                                                                    |                                                                                                    | 🖓 🕐 上 ExternalTestBrian ExternalTest                                                  | tMarshall |
| 🛕 QA QA QA!!!! This is the QA (AKA UAT | ) Testing environment. Do not do any real work here. Last data refresh o                                                                  |                                                                                                    |                                                                                       | ×         |
| М                                      | Start a New Form View All Apps, Requests and Report                                                                                       | Select Site                                                                                                    | Find and submit a new application or service request from this screen.                | en.       |
|                                        | Form Name                                                                                                    | Select a context for your submission from the following Site options. Or, select <b>Create New</b> to beein a submission with an entirely new Site. | Program                                                                               |           |
| ○ (AII) 🗸                              |                                                                                                    | Select Site                                                                                                    | Area                                                                                  |           |
|                                        | Adr 🗶                                                                                                    | - Create New Site -                                                                                                    | (All) *                                                                               |           |
| Home                                   | Internal Testing of JPA Newest Version                                                                                                    | - Create New Site -                                                                                                    | t Lakes, Wetlands, Floodplains, Dams, High Risk Erosion Areas and Resources Resources |           |
| Dashboard                              |                                                                                                    | Existing                                                                                                    |                                                                                       |           |
| Notifications                          | MDEQ/USACE Joint Permit Application (JPA) for Inland Lakes and St<br>Environmental Areas, High Risk Erosion Areas and Critical Dune Areas | 1-16-2019- TEST                                                                                                    | Lakes and Streams, Great Lakes, Wetlands, Floodplains, Dams, High Resources Begin Su  |           |
| Contacts List                          | Dublic Teaseastation Device to MDEO/ ISACE, Joint Device Analyzation                                                                      | 1-15-19 general testing olf JPA                                                                                                    | b Alle Tenoroattation Reporting to John d Laker and Streamer Count                    |           |
| Apps, Requests and                     | Wetlands, Floodplains, Dams, Environmental Areas, High Risk Erosion                                                                       | Cancel Begin Submissi                                                                                                    | ion isk Erosion Areas and Critical Dune Areas Begin Su                                |           |
| Reports                                |                                                                                                    |                                                                                                    |                                                                                       |           |
| Permits                                |                                                                                                    |                                                                                                    |                                                                                       |           |
| Violations                             |                                                                                                    |                                                                                                    |                                                                                       |           |
| Compliance and                         | - Once begin                                                                                                    | submission is selected the                                                                                                    |                                                                                       | )         |
| Enforcement Actions                    | - In pop                                                                                                    | up, under Select Sife cho                                                                                                    | ose create a new site or select                                                       |           |
| Financials                             |                                                                                                    | an exi                                                                                                    | isting site that was created from                                                     | 1         |
| Documents                              | an previous ap                                                                                                    | oplication or submissions                                                                                                    |                                                                                       |           |
|                                        | - If a ap                                                                                                    | plication or permit has be                                                                                                    | en issued at a site and new                                                           |           |
|                                        |                                                                                                    | projec                                                                                                    | at is going to occur at the same                                                      |           |
|                                        | site that site should                                                                                                    |                                                                                                    |                                                                                       |           |
|                                        | If colooting                                                                                                    | Cracta Now Site provide                                                                                                    | a site name to identify site later                                                    |           |
|                                        | - II selecting                                                                                                    | Create New Sile, provide                                                                                                    | a site name to identify site later;                                                   | ,         |
|                                        | commo                                                                                                    | n names used are the pro                                                                                                    | oject sites adaress                                                                   |           |
|                                        | - Once site is                                                                                                    | determined click Begin Su                                                                                                    | Ibmission                                                                             |           |

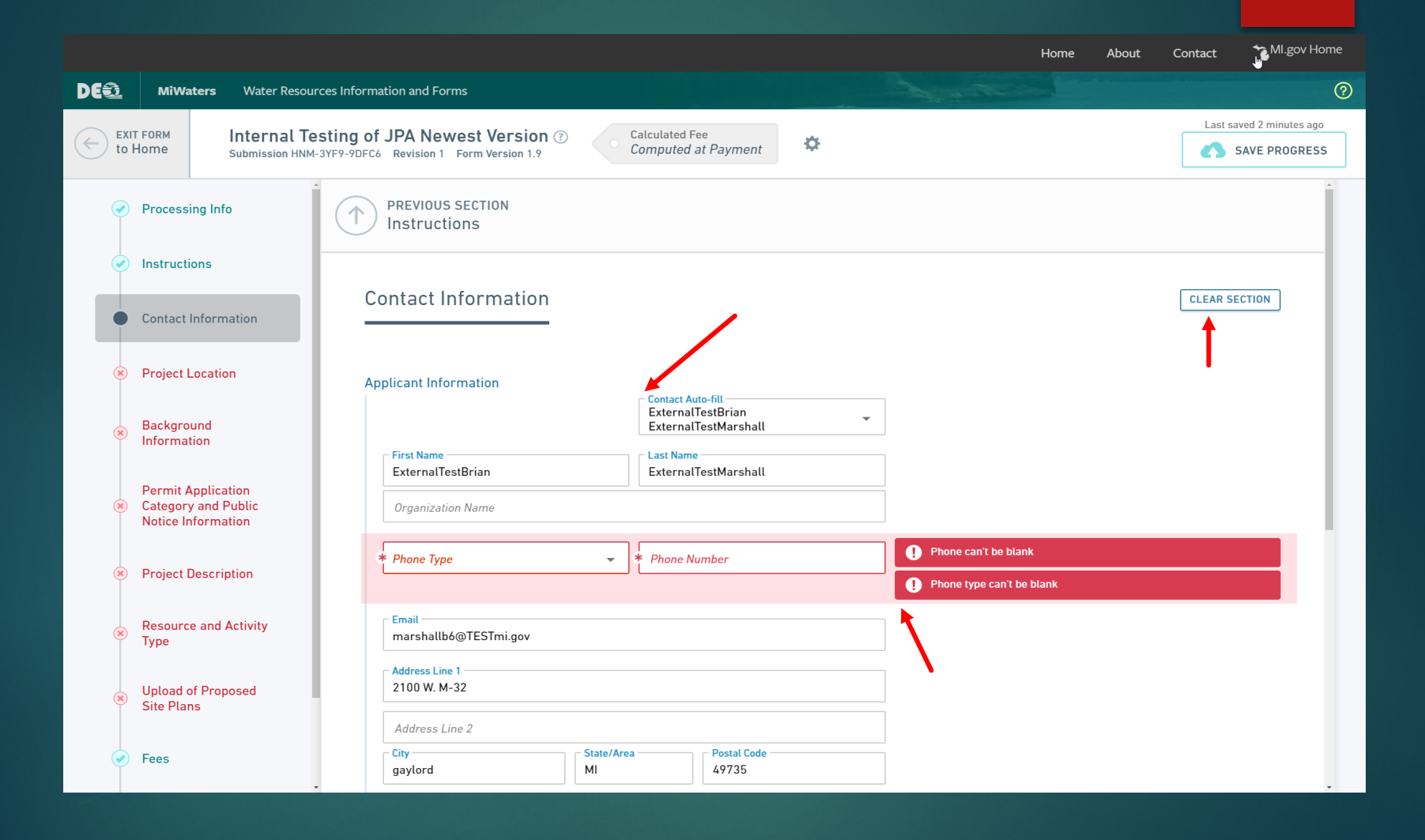

|      |                                                                 |                                                                                                    | Home  | About | Contact TMI.gov Home                       |
|------|-----------------------------------------------------------------|----------------------------------------------------------------------------------------------------|-------|-------|--------------------------------------------|
| DEQ  | MiWaters Water Resour                                           | ces Information and Forms                                                                                                    |       |       | 0                                          |
| e to | XIT FORM Internal Te<br>b Home Submission HNM                   | SYF9-9DFC6 Revision 1 Form Version 1.9                                                                                                 |       |       | Last saved a few seconds ago SAVE PROGRESS |
| Q    | Processing Info                                                 | Address Line 1                                                                                                    |       |       |                                            |
| •    | Instructions                                                    | Address Line 2                                                                                                    |       |       |                                            |
| •    | Contact Information                                             | City     State/Area     Postal Code                                                                                                    |       |       |                                            |
| ×    | ) Project Location                                              | VALIDATE ADDRESS                                                                                                    | Λ     |       |                                            |
| ×    | Background<br>Information                                       | Is the Property Owner different from the Applicant?                                                                                    | -     |       |                                            |
| ×    | Permit Application<br>Category and Public<br>Notice Information | Has the applicant hired an agent or cooperating agency (agency or firm assisti<br>Applicant) to complete the application process?<br>* | ng    |       |                                            |
| ×    | ) Project Description                                           | Are there additional property owners or other contacts you would like to add to appplication?                                          | o the |       |                                            |
| ×    | Resource and Activity<br>Type                                   | *                                                                                                    | • •   |       |                                            |
| ×    | Upload of Proposed<br>Site Plans                                |                                                                                                    |       |       |                                            |
| •    | Fees                                                            | NEXT SECTION<br>Project Location                                                                                                    |       |       |                                            |

### Staff Maps

- How to find Staff Map via MiWaters
  - Click "About" at the top of the screen
  - Click "MiWaters who to contact".
- https://www.michigan.gov/deq/0,4561,7-135-3306\_71085\_3331-108277--,00.html

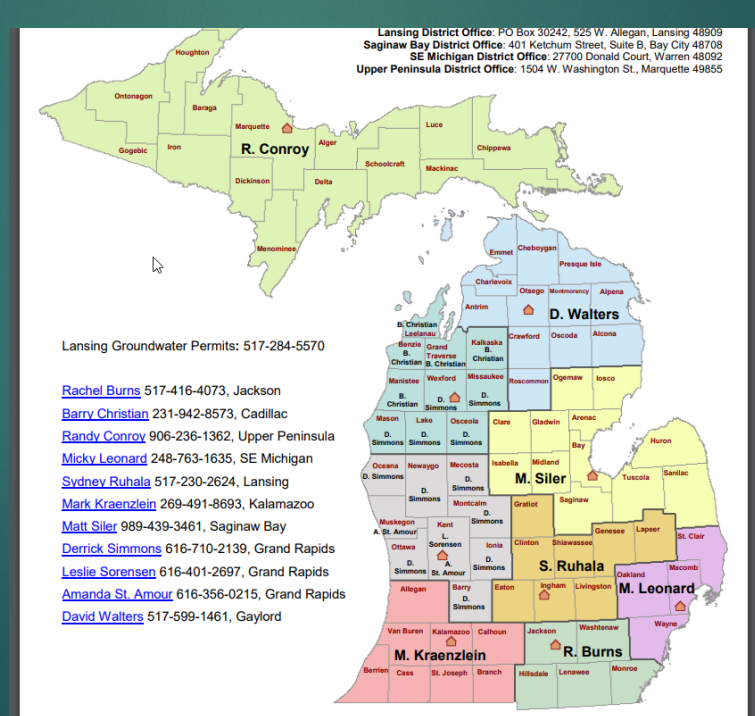

#### Contact Information

MiWaters Help <u>DEQ-WRD-MiWaters@michigan.gov</u>